「リズムなし」で入力した新しい生活リズム「看護から」は 「ケース履歴」から閲覧できます。

| 8:00 1月5日 | 日(日)      |                  |                           |                           |                              |                                                   | ę                      | 70% 🗲           |
|-----------|-----------|------------------|---------------------------|---------------------------|------------------------------|---------------------------------------------------|------------------------|-----------------|
| 3 笹原      | ₹4-2      |                  |                           |                           | <b>o</b> ×:                  | E                                                 |                        |                 |
| ケアマ       | キス笹       | 原(入所)            | 四丁目:                      | 二番                        |                              |                                                   | 通常                     | 24H             |
| R 7/ 1    | 1/4       | 記録画面             | 切替 🗾(5)                   | <b>(</b> 0)               | (25)                         | <mark></mark> (0) 🔯 (3                            | 14)                    |                 |
| 部屋        | 5         | 416              | 417                       | 418                       | 420                          | 421                                               | 4                      | 4               |
| 利用者       | /ブコ<br>信子 | イトウ ミナミ<br>伊藤 南美 | スギウラ セツ<br>杉浦 セツ          | イナグマカズコ<br>稲熊和子           | <sup>初モト キヌコ</sup><br>岡本 きぬ子 | 75か7 ミッエ<br>- 荒川 美津枝                              |                        | 1<br>王宮<br>子    |
| 07:00     | ブに        | 着替え<br>(朝)       | ベッドから<br>起きる 🙆            | ベッドから<br>起きる              | ベット<br>1<br><sup>起き。</sup> を | 画面右上<br>「24H」                                     | 「通常」                   |                 |
|           |           |                  | 着替え<br>(朝) <del>(</del> 新 | 着替え<br>(朝) <mark>(</mark> | 着替之<br>(朝)                   | 21                                                | (1)57                  | ത               |
|           |           |                  | 整容(朝)                     | ケース                       | 整容(朝)                        |                                                   | 歯磨き                    | <u></u>         |
|           |           |                  |                           |                           |                              | 20                                                | <b>あの (</b> 40)        | <b>2</b>        |
|           |           |                  | 水分投収 📈                    |                           | 水分投収                         |                                                   | 登谷 (朝)                 | 23              |
|           |           |                  | 24                        |                           |                              | 24                                                | 排泄                     | 24              |
|           |           |                  |                           |                           |                              |                                                   | , in the               | đà              |
| 07:15     |           |                  |                           | 整容(朝)                     | 3                            |                                                   |                        |                 |
|           |           |                  |                           | 歯磨き                       | 3                            |                                                   |                        |                 |
| 07:30     |           |                  |                           | 排泄                        |                              |                                                   | リビングに<br>いる            | 1               |
| 07:45     |           | 2                | -<br>24Hケ-                | -ス記録                      | J                            |                                                   |                        |                 |
| 08:00     | 明)<br>20  | ベッ<br>起きる 🛛 🙋    | Ø                         |                           |                              | ベッドから<br>起きる 🙆                                    | 食事(朝)                  | ベット<br>む<br>む   |
|           | 事         | 整容(朝)<br>20      | 食事                        |                           | 食事                           | 着替え<br>(朝)<br><u> </u> <u> </u> <u> </u> <u> </u> | 食事                     | 着替え<br>(朝)      |
|           |           | 歯磨き<br>24        |                           |                           |                              | 整容(朝)                                             |                        | 整容              |
|           |           | 食事               |                           | V                         |                              | 排泄                                                |                        | 水分摄             |
| 24H       |           | 24Hリズムì          | 自加                        | 24Hケー                     | ス記録                          | ニ , カ ,<br>24Hリス                                  | 、ム完了                   | 合市              |
|           |           | 新規登録             |                           | 確認                        | 統言                           | it i                                              | (送受信日時)<br>2025/01/05( | ) O<br>07:55:14 |

「リズムなし」で入力した新しい生活リズム「看護から」は 「ケース履歴」から閲覧できます。

| 14:41 1月4日(土) | 000           | <b>?</b> 67%                     |
|---------------|---------------|----------------------------------|
| 戻る            | ケース記録         | 24Hメニュー メニュー                     |
| 24Hシート        |               | 西別 一覧                            |
| 24Hシート        | ~ 23:59       |                                  |
| 24Hシート一覧表     |               | ③画面右上「24Hメ                       |
| ケース記録         | <b>5リズム</b> そ | の時ニュー」                           |
| ケース履歴         |               | く 24時間シート                        |
| 生活記録          | E活リズム<br>番号   | サポートの必要なこと                       |
|               | 28            | 頭部のギャッジが上がりすぎて                   |
| ④ 「ケース履       | 歴」を選択         | いないか催認。<br>呼吸状態の確認。              |
|               |               | 顔のタオルが口を覆っていな…                   |
|               | 視             | ナーセントパッド使用して体位                   |
|               |               | 変換の実施。寝ている姿勢を整<br>える。臥床時はギャッジアップ |
|               |               | を施工。…                            |
|               | 視             | 眠れない時の傾聴。                        |
|               |               | 体位交換(ナーセントパットの<br>浅い方を二つ使用し背部にか  |
|               |               | 5)                               |
|               | 視             | 同一姿勢であれば体位変換の実                   |
|               |               | 施<br>呼吸状能の確認                     |
|               |               |                                  |
|               | 視             | 体動が激しい為、姿勢を整える                   |
|               |               | 下肢のクッションを整える                     |
|               |               |                                  |
|               | 視             | センサー反応時速やかに訪室し                   |
|               |               | て声掛け・訴え傾聴・トイレ誘<br><sup>道</sup>   |
|               |               | 立位が不安定な時は1度便器に…                  |
|               | 視             | ご本人様が仰ることを傾聴して<br>対応             |
|               | リズム           | 削除      保存                       |

「リズムなし」で入力した新しい生活リズム「看護から」は 「ケース履歴」から閲覧できます。

| 10:10 5月4日(                   | 日)                |                |               | 000            |                        |          | <b>奈</b> 100% 💋        |
|-------------------------------|-------------------|----------------|---------------|----------------|------------------------|----------|------------------------|
| 戻る                            |                   |                |               | ケース履歴          |                        | 24Hメニュー  | - メニュー                 |
| ケアマキ                          | ス笹原(入剤            | 所)             |               |                |                        | 個別       | 一覧                     |
| 記録日  R                        | 7/ 5/ 2           | ~ R            | 7/ 5/ 2 0     | 00:00 ~ 2      | <mark>3:59</mark> 📝 終日 | Э        |                        |
| がり込<br>生活リス                   | <i>ф</i> •        |                | その時 子         | (絞り込み文字)       |                        | Q        |                        |
|                               |                   |                |               |                | 日々                     | の暮らしの記録  | 录                      |
| 利用者                           | 記録日               | 実日時            |               | ◆・・・実施記        | データ<br>録画面にのみ表示さ       | れる項目です。  |                        |
| <sup>イチノ ノリコ</sup><br>市野 典子   | R 7/ 5/ 2         | 05/02<br>00:00 |               |                |                        |          | 夜勤特変なし                 |
| <sup>片 ヂエ</sup><br>土岐 みちゑ     | 5 <sup>R</sup> 7/ | 〕必要(i<br>_時間持  | こ応じて<br>帯(「終E | 「記録日」<br>ヨ」にチュ | 年月日の<br>ニック)を          | 期間<br>変更 | 夜勤特変なし                 |
| 474 14]<br>岩井 禮子              | R 7/              | 00.00          | -             |                |                        |          | 夜勤特変なし                 |
| <sup>キムラ トモエ</sup><br>木村 巴    | R 7/ 5/ 2         | 05/02<br>00:00 | 巡視            |                |                        |          | 覚醒している<br>「怖い、警察<br>。… |
| <sup>ヒビリ ナオミチ</sup><br>日比野 尚道 | R 7/ 5/ 2         | 05/02<br>00:00 | 記録            |                |                        |          | 夜勤特変なし                 |
| <sup>タケウチ ヤスユキ</sup><br>竹内 康幸 | R 7/ 5/ 2         | 05/02<br>00:00 | 記録            |                |                        |          | 夜勤特変なし                 |
| ワタナベ カツヒコ<br>渡邊 勝彦            | R 7/ 5/ 2         | 05/02<br>00:00 | 記録            |                |                        |          | 夜勤特変なし                 |
| ≠ノシタ ミンブ<br>木下 民部             | R 7/ 5/ 2         | 05/02<br>00:00 | 記録            |                |                        |          | 夜勤特変なし                 |
| 75.44° / 5. 454° 4            | R 7/ 5/ 2         | 05/02          | 記録            |                |                        |          | 夜勤特変なし                 |
|                               |                   |                |               | 保存             |                        |          | 1                      |

6

#### 「リズムなし」で入力した新しい生活リズム「看護から」は 「ケース履歴」から閲覧できます。

| 10:10 5月4日(E                                               | 3)        |                |       |                 |              | <b>奈</b> 100% 💋        |  |
|------------------------------------------------------------|-----------|----------------|-------|-----------------|--------------|------------------------|--|
| 戻る                                                         |           |                |       | ケース履歴           | 24H×二·       |                        |  |
| ケアマキス                                                      | ス笹原(入)    | 所)             |       | 生活リズム           |              | 一覧                     |  |
| 記録日 R                                                      | 7/ 5/ 2   | ~ R 7          | 7/    |                 | $\checkmark$ |                        |  |
| ( 絞り込み)                                                    | 74 🔺 👘    |                | めざめ   |                 |              |                        |  |
| 生活リズ                                                       | 4         |                | 記録    |                 |              |                        |  |
|                                                            |           |                | カーテン・ | ·電気             |              | 己録                     |  |
| 利用者                                                        | 記録日       | 実日時            | 起床    |                 |              |                        |  |
| <i>イモノ ノ</i> リコ<br>市野 典子                                   | R 7/ 5/ 2 | 05/02<br>00:00 | 看護から  |                 |              | 夜勤特変なし                 |  |
| <sup>片 </sup> 知<br>土岐 みちゑ                                  | R 7/ 5/ 2 | 05/02<br>00:00 | 記録    |                 | _            | 夜勤特変なし                 |  |
| 107 U13<br>岩井 禮子                                           | ⑥生活       | IJズム<br>□      | の「看護  | <b>養から」を選</b> 択 | 5            | 夜勤特変なし                 |  |
| <sup>キムラ トモエ</sup><br>木村 巴                                 | R 7/ 5/ 2 | 05/02<br>00:00 | 巡視    |                 |              | 覚醒している<br>「怖い、警察<br>。… |  |
| ビリオボチ<br>日比野 尚道                                            | R 7/ 5/ 2 | 05/02<br>00:00 | 記録    |                 |              | 夜勤特変なし                 |  |
| <sup>タケウチ ヤスユキ</sup><br>竹内 康幸                              | R 7/ 5/ 2 | 05/02<br>00:00 | 記録    |                 |              | 夜勤特変なし                 |  |
| R 7/5/2 05/02 記録<br>一<br>同様に生活リズム「記録」などを選択して絞<br>り込むみが可能です |           |                |       |                 |              |                        |  |
|                                                            |           |                |       | 保存              |              |                        |  |

「リズムなし」で入力した新しい生活リズム「看護から」は 「ケース履歴」から閲覧できます。

| 10:10 5月4日(日                                                                 | 3)                       | 0.0.0                 | <b>२</b> 100% 💋                                                             |  |  |  |  |  |  |
|------------------------------------------------------------------------------|--------------------------|-----------------------|-----------------------------------------------------------------------------|--|--|--|--|--|--|
| 戻る                                                                           |                          | ケース履歴                 | 24Hメニュー メニュー                                                                |  |  |  |  |  |  |
| ケアマキス                                                                        | ス笹原(入所)                  |                       | 個別一覧                                                                        |  |  |  |  |  |  |
| 記録日  R                                                                       | 7/ 5/ 2 ~ R              | 7/ 5/ 2 00:00 ~ 23:59 | ☑終日                                                                         |  |  |  |  |  |  |
| 絞り込み ▲       生活リズム     看護から       その時の様子     (絞り込み文字)                        |                          |                       |                                                                             |  |  |  |  |  |  |
|                                                                              |                          |                       | 日々の暮らしの記録                                                                   |  |  |  |  |  |  |
| 利用者                                                                          | 記録日 実日時                  | 生活リズム デ               | ータ<br>- のみ表示される項目です。                                                        |  |  |  |  |  |  |
| <sup>キムラ トモエ</sup><br>木村 巴                                                   | ⑦画面を右側                   | リにスクロールして閲覧           |                                                                             |  |  |  |  |  |  |
| <sup>比1,7</sup> 秋<br>日比野 尚道                                                  | R 7/ 5/ 2 05/02<br>16:00 | 看護から                  | <ul> <li>仰臥位の状態</li> <li>痛強い為側部</li> <li>事介助を行っ</li> <li>前日の3 ※(</li> </ul> |  |  |  |  |  |  |
| <sup>‡45 トモエ</sup><br>木村 巴                                                   | 16:30                    |                       | 前日の八番<br>/8~とし5<br>。 <sup>…</sup>                                           |  |  |  |  |  |  |
| <sup>払う トモエ</sup><br>木村 巴                                                    | R 7/ 5/ 2 05/02<br>17:00 | 看護から                  | 本日午前中7<br>プは夕のパ、<br>。                                                       |  |  |  |  |  |  |
| 生活リズム「看護から」に入力された「その時の様子」は画面右側にあるので、iPadを縦<br>画面より横画面にすると右側へスクロールしなくても閲覧できます |                          |                       |                                                                             |  |  |  |  |  |  |
|                                                                              |                          | 保存                    |                                                                             |  |  |  |  |  |  |

「リズムなし」で入力した新しい生活リズム「看護から」は 「ケース履歴」から閲覧できます。

| 10:09 5月4日(                                  | 日)        |                |       | 000                         |           | হ                                                       | 100% 🛃 | ), |  |
|----------------------------------------------|-----------|----------------|-------|-----------------------------|-----------|---------------------------------------------------------|--------|----|--|
| 戻る <b>ケース履歴</b>                              |           |                |       |                             | 24H×ニュー × | <b>-</b> _                                              |        |    |  |
| ケアマキス笹原(入所)                                  |           |                |       |                             |           | 個別                                                      | -覧     | )  |  |
| 記録日 R 7/ 5/ 2 ~ R 7/ 5/ 2 00:00 ~ 23:59      |           |                |       |                             |           |                                                         |        |    |  |
| 生活リズム     看護から     その時の様子     (絞り込み文字)     Q |           |                |       |                             |           |                                                         |        |    |  |
|                                              |           |                |       | 日々の暮ら                       | らしの記録     | Ŕ                                                       |        |    |  |
| 利用者                                          | 記録日       | 実日時            | 生活リズム | データ<br>◆・・・実施記録画面にのみ表示される項目 | です。       | その時の様子                                                  | 画像     |    |  |
| <sup>‡45 htɪ</sup><br>木村 巴                   | R 7/ 5/ 2 | 05/02<br>10:00 | 看護から  |                             |           |                                                         |        |    |  |
| ピノオネチ<br>日比野 尚道                              | R 7/ 5/ 2 | 05/02<br>16:00 | 看護から  |                             |           | 仰臥位の状態でのギャッチアップは背部<br>痛強い為側臥位でのギャッチアップで食<br>事介助を行って下さい。 |        |    |  |
| <sup>145 トモエ</sup><br>木村 巴                   | R 7/ 5/ 2 | 05/02<br>16:30 | 看護から  |                             |           | 前日の入浴について変更あり。特浴は5<br>/8~とし5/5は清拭を行なって下さい<br>。…         |        |    |  |
| <sup>ŧムラ ŀモエ</sup><br>木村 巴                   | R 7/ 5/ 2 | 05/02<br>17:00 | 看護から  |                             |           | 本日午前中右大腿部に貼ったロコアテー<br>プは夕のパット交換時に剥がして下さい<br>。           |        |    |  |
|                                              |           |                |       |                             |           |                                                         |        |    |  |
|                                              |           |                |       | 保存                          |           |                                                         |        |    |  |

生活リズム「看護から」に入力された「その 時の様子」は画面右側にあるので、iPadを縦 画面より横画面にすると右側へスクロールし なくても閲覧できます